2023

# Label Services Application

EXTERNAL USER GUIDE (VERSION 1.1)

## 目錄

| 1. |    | 必要:註冊 myUL <sup>®</sup> 客戶入口網站 | . 2 |
|----|----|--------------------------------|-----|
| 2. |    | 啟用 myUL                        | . 2 |
| 3. |    | 訂購                             | . 5 |
|    | ۹. | 訂購訂製型標籤                        | 5   |
| I  | B. | 查看購物車並結帳                       | 7   |
| 4. |    | 重複標籤訂單                         | . 9 |
| 5. |    | 訂單狀態和記錄                        | 10  |
|    | ۹. | 檢視狀態                           | 10  |
| I  | B. | 匯出訂單記錄:                        | 12  |
| (  | C. | 篩選訂單記錄                         | 12  |
| 6. |    | 幫助功能                           | 13  |

## Label Services 應用程式

此應用程式可讓客戶訂購和重複訂購 UL 標籤。客戶可以查看訂單狀態、出貨資訊等。

## 1. 必要:註冊 myUL® 客戶入口網站

您將需要 myUL 的帳號才能登入使用此應用程式。如果貴公司已有人註冊 myUL, 他們可能會收 到核准您使用此應用程式的授權請求。

如果您註冊需要協助,請參閱登錄指南或點擊 myUL 中的「聯絡我們」。

## 2. 啟用 myUL

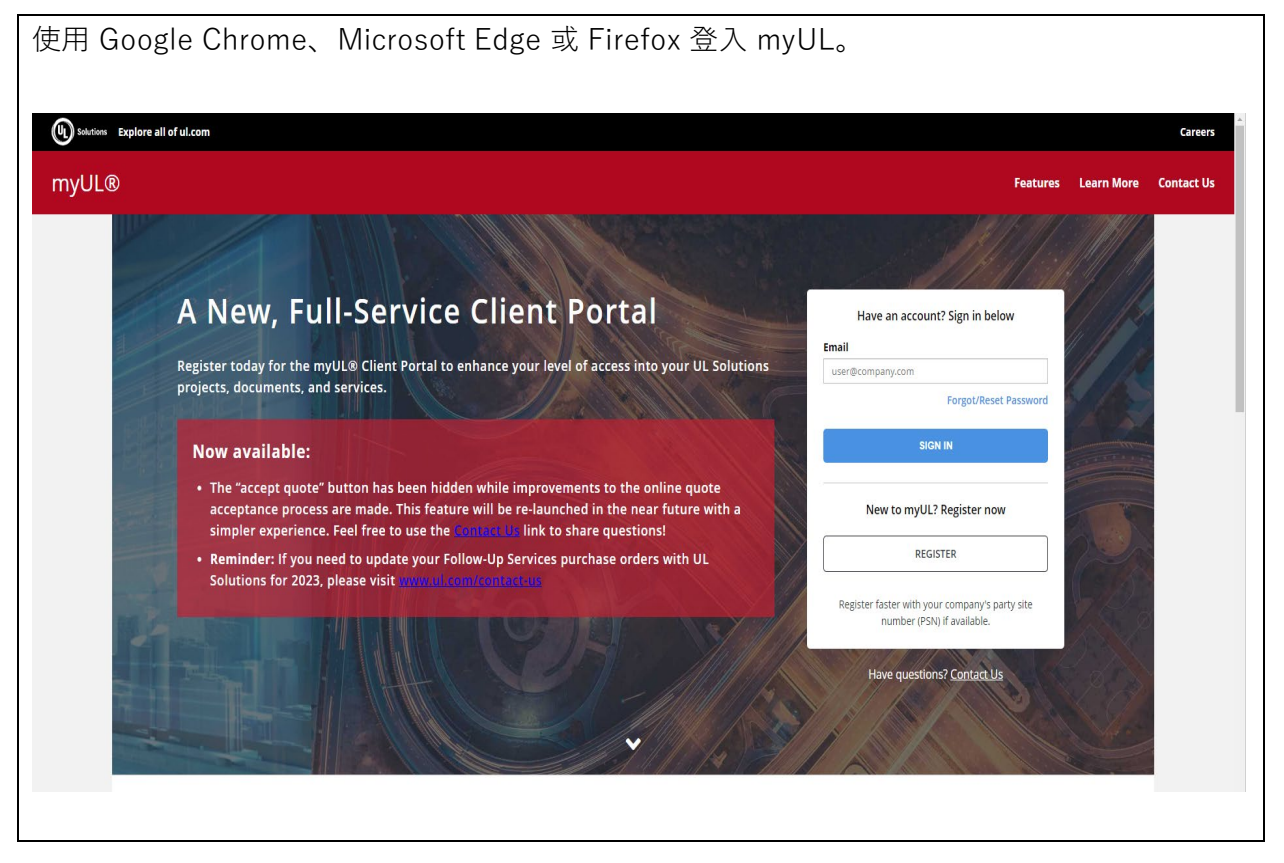

| 點擊左側功能表中的                    | 應用程式標題,然後                                                                                                    | 全「現場服務」                                                                                                    | 功能表底下找到                                                         | 「標籤訂購」。    |
|------------------------------|----------------------------------------------------------------------------------------------------|----------------------------------------------------------------------------------------------------|-----------------------------------------------------------------|------------|
|                              | Favorite Applie<br>Select favorite a<br>by cicking the t<br>to each applic                                                                                                    | Home Training Offerin tations     Gion next tuon name.     You have 0 alert                                                                                                    | e Shepe<br>s. Your last                                         |            |
| 如果您使用相同的電·<br>個工廠位置編號。       | Toremos afa<br>the the<br>All Application<br>② Dashboard<br>③ Documents<br>④ Compliance<br>Portfolio<br>@ Quetes<br>④ Orders<br>④ Orders<br>④ Orders<br>④ Payments<br>⑥ Payments<br>⑥ Locations<br>● Regulatory<br>Intelligence<br>③ Field Service<br>RisKVNS<br>■ Coations<br>● Regulatory<br>Intelligence<br>③ Field Service<br>Barketpace<br>③ Services Est | worite, cick<br>con.<br>hs<br>Alerts<br>AppLY<br>Category<br>select.tal<br>Quotes<br>Orders<br>Orders<br>Alert Date<br>e<br>e<br>mate<br>Compliance<br>Compliance<br>Compliance<br>Compliance | ice Issued<br>e Portfolic<br>了                                  | ,您需要選擇其中一  |
|                              | I                                                                                                    | Multiple PSN found                                                                                                    |                                                                 |            |
| You have mu<br>for label ord | ultiple party site numbers found in o<br>ering. If you select Cancel, system v                                                                                                    | our system. Please select one<br>will use your previous party si                                                                                                    | of the party site numbers from<br>te number for label ordering: | below list |
| Party Site                   | Number Company Name                                                                                                    | Address                                                                                                    |                                                                 |            |
| 12345                        | Company A                                                                                                    | Address 1                                                                                                    |                                                                 | Select     |
| 98765                        | Company B                                                                                                    | Address 2                                                                                                    |                                                                 | Select     |
|                              |                                                                                                    |                                                                                                    | ſ                                                               | Grand      |
|                              | 由請者和/戓制诰商`                                                                                                    | () 你,认有,罪擇;                                                                                                    |                                                                 |            |
| 加水心 「文主门し(「                  | 11日日日/日/ 入衣但旧,                                                                                                    |                                                                                                    |                                                                 |            |

| User Role                          |    |
|------------------------------------|----|
| Would you like to order labels as: |    |
| Applicant                          |    |
| Manufacturer                       |    |
|                                    |    |
|                                    | Ok |
|                                    |    |
| :您可以隨時變更為其他工廠位置編號和使用者角色(如有需要)      |    |

## 3. 訂購

### A. 訂購訂製型標籤

| LABEL ORDERING                                                               |                                   |                         |                      |                       |                         |                   |
|------------------------------------------------------------------------------|-----------------------------------|-------------------------|----------------------|-----------------------|-------------------------|-------------------|
| Order Standard Labels                                                        |                                   |                         |                      |                       |                         |                   |
| Order Combination Labels                                                     |                                   |                         |                      |                       |                         |                   |
| Switch Role                                                                  |                                   |                         |                      |                       |                         |                   |
| Switch Party Site Number                                                     |                                   |                         |                      |                       |                         |                   |
| 點擊「訂購訂製型標籤」<br>Order Combination Labels                                      |                                   |                         |                      |                       |                         |                   |
| 勾選 UL 檔案號碼並                                                                  |                                   |                         |                      |                       |                         |                   |
| Active Files                                                                 |                                   |                         |                      | 10                    | Order Combination Label | s                 |
| Applicant Company Name 🔹 Address 👻                                           | Account Number 👻                  | File Number 👻           | Volume 👻             | Product Covered       | + CCN -                 |                   |
| 3Do Not Use Smoke Test AG 123 DUMMY ORG PO Box                               | 1254308                           | E002                    | 1КВ                  | INDUSTRIAL CONTROL PA | NITW/NITW7              |                   |
| 3Do Not Use Smoke Test AG 123 DUMMY ORG PO Box                               | 1254308                           | E002                    | 1N52                 | INDUSTRIAL CONTROL PA | NITW/PITY               |                   |
| 3Do Not Use Smoke Test AG 123 DUMMY ORG PO Box                               | 1254308                           | E002                    | 1KABA                | PROCESSED WIRE - COMP | ZKLU2/ZKLU8             |                   |
| 3Do Not Use Smoke Test AG 123 DUMMY ORG PO Box                               | 1254308                           | E002                    | 1N51                 | MEDIUM-VOLTAGE POWE   | PITY                    |                   |
| 3Do Not Use Smoke Test AG 123 DUMMY ORG PO Box                               | 1254308                           | E002                    | 13                   | INDUSTRIAL CONTROL PA | NITW/NITW7              |                   |
| 點擊右上方的「訂購訂製型<br>Order Combination Labels<br>填寫 UL 標籤編號(標籤編<br>道 UL 標籤編號,請聯絡您 | 標籤」。<br>號通常以 50<br>當地的 <u>標籤「</u> | 0 開頭)——<br><u>中心</u> 。) | -系統將會預               | ē先帶出標籤:               | 名稱。(如身                  | <b></b><br>果您不知   |
| * UL Item Number ⑦ Item Description                                          |                                   | * Quantity of Labels    | ML/Listee File No. ⑦ | Customer's Part No    | D.                      |                   |
| 1. UL Item Number 🔹                                                          |                                   |                         | ML/Listee File No.   | Customer's Part       | No.                     | Upload<br>Artwork |
| <sup>、</sup><br>填寫標籤所需的數量,系統<br>選)                                           | 會預先帶出;                            | 您公司內部所                  | f使用的產品               | 編號。上傳讀                | ]<br>訂單標籤圖片             | ► Add New Line    |

| L果您想新增下一個 UL 標籤編號,請點擊第                                                                                                    |                                                                                                    |
|----------------------------------------------------------------------------------------------------|----------------------------------------------------------------------------------------------------|
|                                                                                                    |                                                                                                    |
|                                                                                                    |                                                                                                    |
| 從下拉式清單填寫標籤供應商詳細資訊,包括                                                                                                    | 舌標籤供應商的電子郵件。您可以新增 2 個印刷廠職                                                                                                    |
| 各人的電子郵件。如果下拉式清單中找不到約                                                                                                    | 您的供應商聯絡電子郵件,請聯絡您的                                                                                                    |
| 票 <u>籤中心</u> ,新增該電子郵件,以利您下一次訂                                                                                                    | 订購。                                                                                                    |
| uthorized Label Supplier (please select either authorized label su                                                                                                    | pplier file number or name from below):                                                                                                    |
| Authorized Label Supplier File Number:                                                                                                    |                                                                                                    |
| LP1025-AAA LABEL INC -                                                                                                    |                                                                                                    |
|                                                                                                    |                                                                                                    |
| Authorized Label Supplier Address:                                                                                                    |                                                                                                    |
| 3450 Rivergreen Ct, Duluth GA US 30096-2519                                                                                                    |                                                                                                    |
| Authorized Label Supplier Email Address:                                                                                                    |                                                                                                    |
| Authorized Label Supplier Email Address                                                                                                    |                                                                                                    |
| てある。                                                                                                    |                                                                                                    |
| 山学利增迭控                                                                                                    |                                                                                                    |
|                                                                                                    |                                                                                                    |
| Add Selections                                                                                                    |                                                                                                    |
|                                                                                                    |                                                                                                    |
|                                                                                                    |                                                                                                    |
|                                                                                                    |                                                                                                    |
| 立                                                                                                    | 山早站的次司 建改立描容应方和立话棚合                                                                                                    |
| 妾著您將被引導至購物車,系統將會自動帶H                                                                                                    | 出最新的資訊。請務必填寫空白和必填欄位。                                                                                                    |
| 妾著您將被引導至購物車,系統將會自動帶出                                                                                                    | 出最新的資訊。請務必填寫空白和必填欄位。                                                                                                    |
| 妾著您將被引導至購物車,系統將會自動帶出                                                                                                    | 出最新的資訊。請務必填寫空白和必填欄位。                                                                                                    |
| 安著您將被引導至購物車,系統將會自動帶出                                                                                                    | 出最新的資訊。請務必填寫空白和必填欄位。                                                                                                    |
| 妾著您將被引導至購物車,系統將會自動帶出<br>Applicant Details                                                                                                    | 出最新的資訊。請務必填寫空白和必填欄位。<br>Bill to Details                                                                                                    |
| 安著您將被引導至購物車,系統將會自動帶出<br>Applicant Details<br>To ensure our records remain accurate, please review the Applicant and BII To is the company financially responsible of<br>our service The "BILL To" is the preferred location to receive our invoices. If you need to make any changes, please<br>contact the UL Solutions Label Center before the submission of the order. Thank you:                                                                                                    | 出最新的資訊。請務必填寫空白和必填欄位。<br>Bill to Details<br>Plesse review the Bill To is the appropriate location to receive our invoices<br>*Account Number ②                                                                                                    |
| 安著您將被引導至購物車,系統將會自動帶出<br>Applicant Details<br>To ensure our records remain accurate, please review the Applicant and Bill To is the company financially responsible of<br>our service The "BILL TO" is the preferred location to receive our involces. If you need to make any changes, please<br>contact the UL Solutions Label Center before the submission of the order. Thank you!                                                                                                    | 出最新的資訊。請務必填寫空白和必填欄位。<br>Bill to Details<br>Please review the Bill To is the appropriate location to receive our invoices<br>*Account Number <sup>®</sup><br>1254309- Do Not Use Smoke Test VS US ◆                                                                                                    |
| 安著您將被引導至購物車,系統將會自動帶出<br>Applicant Details<br>To ensure our records remain accurate, please review the Applicant and Bill To is the company financially responsible of<br>our service The "Bill TO" is the preferred location to receive our invoices. It you need to make any changes, please<br>contact the UL Solidions Label Center before the submission of the order. Thank you!<br>*Account Number<br>1254308                                                                                                    | 出最新的資訊。請務必填寫空白和必填欄位。<br>Bill to Details<br>Please review the Bill To is the appropriate location to receive our invoices<br>・Account Number <sup>®</sup><br>1254309 · Do Not Use Smoke Test VS US ・<br>· Company                                                                                                    |
| 安著您將被引導至購物車,系統將會自動帶出<br>Applicant Details<br>To ensure our records remain accurate, please review the Applicant and Bill To is the company financially responsible of<br>our sarvice The "BiLL TO" is the preferred location to receive our invoices. If you need to make any changes, please<br>contact the ULS Solutions Label Center before the submission of the order. Thank you!<br>*Account Number<br>1254308 *<br>*Company                                                                                                    | 出最新的資訊。請務必填寫空白和必填欄位。<br>Bill to Details<br>Please review the Bill To is the appropriate location to receive our invoices<br>*Account Number <sup>®</sup><br>1254309 - Do Not Use Smoke Test VS US                                                                                                    |
| 安著您將被引導至購物車,系統將會自動帶的<br>Applicant Details<br>To ensure our records remain accurate, please review the Applicant and Bill To is the company financially responsible of<br>our service The "BILI TO" is the preferred location to receive our invoices. If you need to make any changes, please<br>contact the UL Solutions Label Center before the submission of the order. Thank you!<br>*Account Number<br>1254308 •<br>*Company<br>3Do Not Use Smoke Test AG                                                                                                    | 出最新的資訊。請務必填寫空白和必填欄位。<br>BIII to Details<br>Please review the BIII To is the appropriate location to receive our invoices<br>*Account Number <sup>®</sup><br>1254309- Do Not Use Smoke Test VS US ◆<br>*Company<br>Do Not Use Smoke Test VS US                                                                                                    |
| 安著您將被引導至購物車,系統將會自動帶日<br>Applicant Details<br>To ensure our records remain accurate, please review the Applicant and BII To is the company financially responsible of<br>our service The "BLI. To" is the preferred location to receive our involces. If you need to make any changes, please<br>contact the UL Solutions Label Center before the submission of the order. Thank you:<br>*Account Number<br>1254308 ・<br>*Company<br>③Do Not Use Smoke Test AG<br>*Address                                                                                                    | 出最新的資訊。請務必填寫空白和必填欄位。<br>BIII to Details<br>Plesse review the BIII To is the appropriate location to receive our invoices<br>*Account Number <sup>®</sup><br>1254309 - Do Not Use Smoke Test V5 US -<br>*Company<br>Do Not Use Smoke Test V5 US -<br>*Address<br>DUMMY TEST 1111, NORTHBROOK, 60062                                                                                                    |
| 安著您將被引導至購物車,系統將會自動帶出<br>Applicant Details<br>To ensure our records remain accurate, please review the Applicant and Bill To is the company financially responsible of<br>our service The "BLI To" is the preferred location to receive our invoices. If you need to make any changes, please<br>contact the UL Solutions Label Center before the submission of the order. Thank you!<br>*Account Number<br>1254308 ・<br>*Company<br>3Do Not Use Smoke Test AG<br>*Address<br>123 DUMMY ORG PO Box 123 BANGALORE Karnataka 560099                                                                                                    | 出最新的資訊。請務必填寫空白和必填欄位。<br>BIII to Details<br>Plesse review the BIII To is the appropriate location to receive our invoices<br><sup>•</sup> Account Number <sup>®</sup><br>1254309 - Do Not Use Smoke Test VS US<br><sup>•</sup> Company<br>Do Not Use Smoke Test VS US<br><sup>•</sup> Address<br>DUMMY TEST 1111, NORTHBROOK, 60062<br><sup>•</sup> Country                                                        |
| 安著您將被引導至購物車,系統將會自動帶出<br>Applicant Details<br>To ensure our records remain occurate, please review the Applicant and Bill To is the company financially responsible of<br>our service The "BILL TO" is the preferred location to receive our invoices. If you need to make any changes, please<br>contact the UL Solutions Label Center before the submission of the order. Thank you!<br>*Account Number<br>1254308 *<br>*Company<br>3Do Not Use Smoke Test AG<br>*Address<br>123 DUMMY ORG PO Box 123 BANGALORE Karnataka 560099<br>*Country                                                                                                    | 出最新的資訊。請務必填寫空白和必填欄位。<br>Bill to Details<br>Plesse review the Bill To is the appropriate location to receive our invoices<br>*Account Number <sup>®</sup><br>1254309 - Do Not Use Smoke Test VS US<br>*Account Number <sup>®</sup><br>1254309 - Do Not Use Smoke Test VS US<br>*Company<br>Do Not Use Smoke Test VS US<br>*Address<br>DUMMY TEST 1111, NORTHBROOK, 60062<br>*Country<br>UNITED STATES              |
| 安著您將被引導至購物車,系統將會自動帶出<br>Applicant Details<br>To ensure our records remain accurate, please review the Applicant and Bill To is the company financially responsible of<br>our service The "BILL TO" is the preferred location to receive our invoices. If you need to make any changes, please<br>contact the UL Solutions Label Center before the submission of the order. Thank you!<br>*Account Number<br>1254308 *<br>*Company<br>3Do Not Use Smoke Test AG<br>*Address<br>123 DUMMY ORG PO Box 123 BANGALORE Karmataka 560099<br>*Country<br>INDIA                                                                                                    | 出最新的資訊。請務必填寫空白和必填欄位。<br>Bill to Details<br>Please review the Bill To is the appropriate location to receive our invoices<br>*Account Number <sup>®</sup><br>1254309 · Do Not Use Smoke Test VS US<br>*Company<br>Do Not Use Smoke Test VS US<br>*Adress<br>DUMMY TEST 1111, NORTHBROOK, 60062<br>*Country<br>UNITED STATES                                                                                        |
| 安著您將被引導至購物車,系統將會自動帶出<br>Applicant Details<br>To ensure our records remain accurate, please review the Applicant and Bill To is the company financially responsible of<br>our service The BILL TO's the preferred location to receive our invoices. If you need to make any changes, please<br>contact the UL Solidions Label Center before the submission of the order. Thank you!<br>*Account Number<br>1254308 •<br>*Company<br>3Do Not Use Smoke Test AG<br>*Address<br>123 DUMMY ORG PO Box 123 BANGALORE Karnataka 560099<br>*Country<br>INDIA<br>*Contact Name                                                                                                    | 出最新的資訊。請務必填寫空白和必填欄位。<br>Bill to Details<br>Please review the Bill To is the appropriate location to receive our invoices<br>*Account Number <sup>®</sup><br>1254309 - Do Not Use Smoke Test VS US<br>*Company<br>Do Not Use Smoke Test VS US<br>*Adress<br>DUMMY TEST 1111, NORTHBROOK, 60062<br>*Country<br>UNITED STATES<br>*Contact Name<br>Kumari, Sunita ★                                                   |
| 安著您將被引導至購物車,系統將會自動帶出<br>Applicant Details<br>To ensure our records remain accurate, please review the Applicant and Bill To is the company financially responsible of<br>our service The "Bill, TO" is the preferred location to receive our invoices. It you need to make any changes, please<br>contact the UL Solidions Label Center before the submission of the order. Thank you!<br>*Account Number<br>1254308 •<br>*Company<br>3Do Not Use Smoke Test AG<br>*Address<br>123 DUMMY ORG PO Box 123 BANGALORE Karnataka 560099<br>*Country<br>INDIA<br>*Contact Name<br>Pendragon, Uric •                                                                                                    | 出最新的資訊。請務必填寫空白和必填欄位。<br>Bill to Details<br>Messe review the Bill To is the appropriate location to receive our invoices<br>*Account Number <sup>®</sup><br>1254309- Do Not Use Smoke Test VS US<br>*Company<br>Do Not Use Smoke Test VS US<br>*Adress<br>DUMMY TEST 1111, NORTHBROOK, 60062<br>*Contry<br>UNITED STATES<br>*Contact Name<br>Kumari, Sunita *                                                      |
| 安著您將被引導至購物車, 系統將會自動帶出<br>Applicant Details<br>To ensure our records remain occurate, please review the Applicant and Bill To is the company financially responsible of<br>our service The "BILL TO" is the preferred location to receive our invoices. If you need to make any changes, please<br>contact the UL Solutions Label Center before the submission of the order. Thank you!<br>*Account Number<br>1254308 *<br>*Company<br>3Do Not Use Smoke Test AG<br>*Address<br>123 DUMMY ORG PO Box 123 BANGALORE Karnatska 560099<br>*Country<br>INDIA<br>*Contact Name<br>Pendragon, Uric *                                                                                                    | 出最新的資訊。請務必填寫空白和必填欄位。<br>Bill to Details<br>Messe review the Bill To is the appropriate location to receive our invoices<br>*Account Number @<br>1254309 - Do Not Use Smoke Test VS US<br>*Account Number @<br>1254309 - Do Not Use Smoke Test VS US<br>*Company<br>Do Not Use Smoke Test VS US<br>*Adress<br>DUMMY TEST 1111, NORTHBROOK, 60062<br>*Contery<br>UNITED STATES<br>*Contact Name<br>Kumari, Sunita * |
| 安著您將被引導至購物車,系統將會自動帶的<br>Applicant Details<br>To ensure our records remain occurate, please review the Applicant and BII To is the company financially responsible of<br>our service The "BUL TO" is the preferred location to receive our involces. If you need to make any changes, please<br>contact the UL Solutions Label Center before the submission of the order. Thank you:<br>*Account Number<br>1254308 •<br>*Company<br>3Do Not Use Smoke Test AG<br>*Address<br>123 DUMMY ORG PO Box 123 BANGALORE Karnataka 560099<br>*Country<br>INDIA<br>*Contact Name<br>Pendragon, Uric •                                                                                                    | 出最新的資訊。請務必填寫空白和必填欄位。                                                                                                    |
| 安著您將被引導至購物車, 系統將會自動帶的<br>Applicant Details<br>To ensure our records remain accurate, please review the Applicant and BII To is the company financially responsible of<br>our service The "BULT To" is the preferred location to receive our invoices. If you need to make any changes, please<br>contact the UL Solutions Label Center before the submission of the order. Thank you!<br>*Account Number<br>1254308 *<br>*Account Number<br>1254308 *<br>*Company<br>3Do Not Use Smoke Test AG<br>*Address<br>123 DUMMY ORG PO Box 123 BANGALORE Karnataka 560099<br>*Country<br>INDIA<br>*Contact Name<br>Pendragon, Uric *<br>Manufacturer Details<br>Please review the shipping details to ensure labels are sent to the appropriate manufacturing location                                                                                                    | 出最新的資訊。請務必填寫空白和必填欄位。                                                                                                    |
| 安著您將被引導至購物車, 系統將會自動帶的<br>Applicant Details<br>To ensure our records remain accurate, please review the Applicant and Bill To is the company financially responsible of<br>our sarvice The "ALL To" is the preferred location to receive our invoices. If you need to make any changes, please<br>contact the UL Solutions Label Center before the submission of the order. Thank you:<br>*Account Number<br>1254308 • •<br>*Company<br>3Do Not Use Smoke Test AG<br>*Address<br>123 DUMMY ORG PO Box 123 BANGALORE Karnataka 560099<br>*Country<br>INDIA<br>*Contact Name<br>Pendragon, Uric • •                                                                                                    | 出最新的資訊。請務必填寫空白和必填欄位。                                                                                                    |
| 安著您將被引導至購物車, 系統將會自動帶的<br>Applicant Details<br>To ensure our records remain accurate, please review the Applicant and Bill To is the company financially responsible of<br>our service The "BILL To" is the preferred location to receive our invoices. If you need to make any changes, please<br>contact the UL Solutions Label Center before the submission of the order. Thank you:<br>*Account Number<br>1254308 *<br>*Company<br>3Do Not Use Smoke Test AG<br>*Address<br>123 DUMMY ORG PO Box 123 BANGALORE Karnataka 560099<br>*Country<br>INDIA<br>*Context Name<br>Pendragon, Uric *<br>Manufacturer Details<br>Please review the shipping details to ensure labels are sent to the appropriate manufacturing location<br>*Account Number                                                                                                    | 出最新的資訊。請務必填寫空白和必填欄位。                                                                                                    |
| 安著您將被引導至購物車, 系統將會自動帶的<br>Applicant Details<br>To ensure our records remain accurate, please review the Applicant and Bill To is the company financially responsible of<br>our service The "Bill, TO" is the preferred location to receive our invoices. If you need to make any charges, please<br>contact the UL Solutions Label Center before the submission of the order. Thank you!<br>*Account Number<br>1254308 •<br>*Company<br>3Do Not Use Smoke Test AG<br>*Address<br>123 DUMMY ORG PO Box 123 BANGALORE Karnataka 560099<br>*Country<br>INDIA<br>*Contact Name<br>Pendragon, Uric •<br>Manufacturer Details<br>Please review the shipping details to ensure labels are sent to the appropriate manufacturing location<br>*Account Number<br>1254308 •                                                                                                    | 出最新的資訊。請務必填寫空白和必填欄位。                                                                                                    |
| 安著您將被引導至購物車, 系統將會自動帶的<br>Spatiant Details<br>To ensure our records remain accurate, please review the Applicant and Bill To is the company financially responsible of<br>our service The "BILL TO" is the preferred location to receive our invoices. If you need to make any changes, please<br>contact the UL Solutions Label Center before the submission of the order. Thank you!<br>*Account Number<br>1254308 • •<br>*Company<br>3Do Not Use Smoke Test AG<br>*Adress<br>123 DUMMY ORG PO Box 123 BANGALORE Karnataka 560099<br>*Country<br>INDIA<br>*Contact Name<br>Pendragon, Uric •<br>Manufacturer Details<br>Please review the shipping details to ensure labels are sent to the appropriate manufacturing location<br>*Account Number<br>1254308 •<br>Pentragion, Uric •<br>Pentragion, Uric •<br>*Account Number<br>1254308 •<br>*Perty Site Number<br>591002  | 出最新的資訊。請務必填寫空白和必填欄位。                                                                                                    |
| 安著您將被引導至購物車, 系統將會自動帶語<br>Applicant Details<br>To ensure our records remain accurate, please review the Applicant and Bill To is the company financially responsible of<br>our service The BiLL TO' is the preferred location to receive our invoices. If you need to make any changes, please<br>contact the UL Solidions Label Center before the submission of the order. Thank you!<br>*Account Number<br>1254308 • •<br>*Company<br>3Do Not Use Smoke Test AG<br>*Address<br>123 DUMMY ORG PO Box 123 BANGALORE Karnataka 560099<br>*Country<br>INDIA<br>*Contact Name<br>Pendragon, Uric •<br>Manufacturer Details<br>Please review the shipping details to ensure labels are sent to the appropriate manufacturing location<br>*Account Number<br>1254308 •<br>*Account Number<br>1254308 •<br>*Perty Site Number<br>591002<br>*Company                                 | 出最新的資訊。請務必填寫空白和必填欄位。                                                                                                    |
| 安著您將被引導至購物車, 系統將會自動帶語<br>Applicant Details<br>To ensure our records remain accurate, please review the Applicant and Bill To is the company financially responsible of<br>our service The "Bill, TO" is the preferred location to receive our invoices. If you need to make any changes, please<br>contact the UL Solidions Label Center before the submission of the order. Thank you!<br>*Account Number<br>1254308 • •<br>*Company<br>3Do Not Use Smoke Test AG<br>*Address<br>123 DUMMY ORG PO Box 123 BANGALORE Karnataka 560099<br>*Country<br>INDIA<br>*Contact Name<br>Pendragon, Uric •<br>Manufacturer DetailS<br>Please review the shipping details to ensure labels are sent to the appropriate manufacturing location<br>*Account Number<br>1254308 •<br>*Account Number<br>1254308 •<br>*Party Site Number<br>\$91002<br>*Company<br>3Do Not Use Smoke Test AG | 出最新的資訊。請務必填寫空白和必填欄位。                                                                                                    |

## B. 查看購物車並結帳

Г

| 在完成                                                                       | ┆購物車動↑                                                                                                    | 乍之前,怎                                                                                        | 您可以修                                                               | 多改標籤                                                                       | 數量或                                            | 刪除標                     | 〔籤項目              | 1                 |                       |        |              |        |  |
|---------------------------------------------------------------------------|----------------------------------------------------------------------------------------------------|----------------------------------------------------------------------------------------------|--------------------------------------------------------------------|----------------------------------------------------------------------------|------------------------------------------------|-------------------------|-------------------|-------------------|-----------------------|--------|--------------|--------|--|
| File Nu                                                                   | mber: E002(Vol.                                                                                                    | 1NS1) 🗸                                                                                      |                                                                    |                                                                            |                                                |                         |                   |                   |                       |        |              |        |  |
|                                                                           | PITY<br>Item Numbe<br>ML/AL Lister<br>Customer's I<br>Item Descrip<br>Type EE industr                                              | MEDI<br>r 5002:<br>r File No.: 1) E002<br>Part No 95020<br>tion:<br>ial Truck as to Fire and | UM-VOLTAGE<br>5971<br>09-04937<br>electric shock haz               | POWER CABLE                                                                | ed mark, AU258                                 | 35, Doosan Cor          | poration Industr  | ial Vehicle BG. 9 | Qua<br>[<br>50209-049 | Delete | 100<br>Label | Labels |  |
| 點擊「                                                                       | 查看購物                                                                                                    | 車」按鈕                                                                                         | Retu                                                               | ırn to shopp                                                               | ping                                           | Revi                    | ew Cart (         | 1 Item)           |                       |        |              |        |  |
| 標籤費<br>請務必<br>If applicable<br>The invoice<br>The manufar<br>shipping cos | 開:<br>閱讀訂單 <sup>-</sup><br>e, the Production Volum<br>will be issued in local of<br>cturing cost is not bille<br>st of the labels. | 下方關於樹<br>ne Fee (also known a<br>currency based on the<br>ed when combination                | 票籤服務<br>is Service Charg<br>e "Bill To" accou<br>I labels are used | 务費用的(<br>e) will be invoice at<br>nt in some countrie<br>since the manufac | /備註。<br>t month end.<br>es.<br>:turer pays the | e printer direc         | tly for the print | ting and          |                       |        |              |        |  |
| 您可以                                                                       | 【點擊「編團                                                                                                    | 輯購物車」<br>Proceed To Ch                                                                       | 返回<br>eck out                                                      | 「檢視訂算                                                                      | 單購物                                            | <sub>車」</sub>           | Edit cart         | 」<br>或            | ]                     |        |              |        |  |
| 繼續                                                                        | [結帳]                                                                                                    | Check out                                                                                    |                                                                    | 然後會と                                                                       | 出現此語                                           | 訊息。                     | 點擊                | 是」催               |                       |        |              |        |  |
|                                                                           |                                                                                                    | Please make<br>before check<br>modify it any                                                 | sure your c<br>king out. Or<br>/more.                              | order and info<br>nce the order                                            | ormation :<br>is submit                        | are accur<br>ted, you c | ate<br>cannot     |                   |                       |        |              |        |  |
|                                                                           |                                                                                                    | Are you sure                                                                                 | e you want t                                                       | co check out y                                                             | your cart?                                     | 0                       |                   |                   |                       |        |              |        |  |
|                                                                           |                                                                                                    |                                                                                              |                                                                    |                                                                            |                                                | Yes                     | Cancel            |                   |                       |        |              |        |  |

٦

#### 閱讀和接受 UL Solutions 條款及細則,並提交訂單

#### Terms and Conditions

| <section-header><text><list-item><list-item><list-item><list-item><list-item><list-item></list-item></list-item></list-item></list-item></list-item></list-item></text></section-header>                                                                                                    |                                                                                                    |          |
|----------------------------------------------------------------------------------------------------|----------------------------------------------------------------------------------------------------|----------|
| <ul> <li>Base Service Terms will govern UL Mark Label Service Spreadown of Confirmation and set ut the regonabilities and obligation of the Client for and area in integral part of each Service Agreement (GSA) are incorporated by service Agreement (GSA) are incorporated by service Agreement (GSA) are incorporated by service Agreement (GSA) are incorporated by the Contracting Party (We "out" of "out" as the context requires). These Service Terms and the terms of the Global Services Agreement (GSA) are incorporated by the Contracting Party (We "out" of "out" of the Clobal Services Agreement (GSA) are incorporated by the Contracting Party (We "out" of "out" of the Clobal Services Agreement (GSA) are incorporated by the Contracting Party (We "out" of "out" of the Clobal Services Agreement (GSA) are incorporated by the Centracting Party (We "out" of "out" of the Clobal Services Agreement (GSA) are incorporated by the Centracting Party (We "out" of "out" of the Clobal Services Agreement (GSA) are incorporated by CLO Centracting Party.</li> <li>1. Clent agrees not order more than a three-month supply of UL Certification Marks unless authorized by UL Contracting Party.</li> <li>3. QuANITY - Noty the eact quantity of UL Certification Marks covered by this Quotation must be the current and appropriate and the type of UL certification Marks unless authorized for the top fore package.</li> <li>3. Party HNS: - All Light Certification Marks marks base the added together before package.</li> <li>3. Party Service - Service -</li></ul>                                        | UL Mark Label Program Service Terms                                                                                                    |          |
| <ul> <li>1. 1. CERTIFICATION MARKS - Labels bearing the Registered trademark(s) of UL LLC and must not be released or delivered to any person or point other than as specified on the online UL Standard Label Order form or the UL Order Authorization ("Quotation").</li> <li>2. MARKING - No UL Certification Marks bearing any serial or issue number other than as authorized on this Quotation are to be manufactured.</li> <li>2. QUANTITY - Only the exact quantity of UL Certification Marks covered by this Quotation shall be manufactured. Trade practices to the country notwithstanding, overruns. If any shall be destroyed inmediately with immediate written notice to UL Contracting Party.</li> <li>3. Quantity - Only the exact quantity of UL Certification Marks covered by this Quotation must be the current and appropriate trademark. In the proper dimensions, as it appears on http://www.ul.com/marks.</li> <li>3. PACKING - All UL Certification Marks must be backed together before packing.</li> <li>3. PACKING - Sub Construction Marks from the Deliver form on the UL Certification and second consecutive numbering: contained therein. All netal UL Certification Marks must be banded together before packing.</li> <li>3. PACKING - Sub consecutive numbering identified on this Quotation must be shown on all invoices and shipping notices.</li> <li>3. PACKING - Nerseerve the right to cancel any Quotation if UL Certification Marks are not finished and ready for release within 120 darks.</li> <li>3. DELIVERY - We reserve the right to cancel any Quotation if UL Certification Marks are not finished and ready for release within 120 darks.</li> <li>3. Backing - Takey and the aber related to the above Terms and Submit Cancel</li> <li>3. Backing - Lipocated experiments of CAD Substance and agree to the above Terms and Submit Cancel</li> <li>3. Cancel</li> <li>3. Cancel</li> <li>3. Cancel</li> <li>3. Backing - Takey and the construction of the construction for the cancel and Quotation field. Certification for the above Terms and Submit Cancel&lt;</li></ul>                                     | These Service Terms will govern UL Mark Label Service ("Services") performed by the UL Contracting Party ("we", "our", or "us" as the context<br>requires and as identified in the Authorization ("Quotation") or Confirmation) and set out the responsibilities and obligations of the Client<br>("you" or "your" as the context requires). These Service Terms and the terms of the Global Services Agreement ("GSA") are incorporated by<br>reference into and are an integral part of each Service Agreement entered into by the Parties for Services. The capitalized terms in these<br>Service Terms which are not defined herein will have the same meaning as in the GSA.                                                                                                    |          |
| nanufactured.<br>3. Client agrees not order more than a three-month supply of UL Certification Marks unless authorized by UL Contracting Party.<br>4. QUANTITY - Only the exact quantity of UL Certification Marks covered by this Quotation shall be manufactured. Trade practices to<br>the country notwithstanding, overruns, if any, shall be destroyed immediately with immediate written notice to UL Contracting Party.<br>4. We and only reviewed the elements of the label related to UL Mark. Other markings that may appear on this same label must comply<br>with the UL Procedure description.<br>5. The Registered trademark of UL as authorized for printing and described in this Quotation must be the current and appropriate<br>the anark. In the proper dimensions, as it appears on http://www.ul.com/marks.<br>7. PACKING - All UL Certification Marks must be sourcely wrapped in sealed packages in the quantities indicated. Each package must be<br>identified with the type of UL Certification Marks must be banded together before packing.<br>8. SHIPPING - All shipments must be FOAB. DESTINATION unless otherwise specified.<br>9. SHIPPING - All shipments must be FOAB. DESTINATION unless otherwise specified.<br>9. SHIPPING - Marks or consecutive numbering identified on this Quotation must be shown on all invoices and shipping notices.<br>10. DELIVERY - We reserve the right to cancel any Quotation if UL Certification Marks are not finished and ready for release within 120<br>days.<br>11. DELIVERY - We reserve the right to cancel any Quotation if UL Certification Marks are not finished and ready for release within 120<br>days.<br>12. Edenowidedge that I have read and agree to the above Terms and Submit Cancel<br>13. Exherowidedge that I have read and agree to the above Terms and Submit Cancel<br>14. Exherowidedge that I have read and agree to the above Terms and Submit Cancel<br>15. Edenowidedge that I have read and agree to the above Terms and Submit Cancel<br>15. Edenowidedge that I have read and agree to the above Terms and Submit Cancel<br>16. Cancel<br>17. Mark Cancel Terms and | <ol> <li>UL CERTIFICATION MARKS - Labels bearing the Registered trademark(s) of UL LLC and must not be released or delivered to any person or point other than as specified on the online UL Standard Label Order form or the UL Order Authorization ("Quotation").</li> <li>NUMBERING - No UL Certification Marks bearing any serial or issue number other than as authorized on this Quotation are to be</li> </ol>                                                                                                    |          |
| <ul> <li>S. We have only reviewed the elements of the label related to UL Mark. Other markings that may appear on this same label must comply with the UL Proceedure description.</li> <li>The Registered trademark of UL as authorized for printing and described in this Quotation must be the current and appropriate trademark in the proper dimensions, as it appears on http://www.uLcom/marks.</li> <li>P. AcKINSC - AI IUL Certification Mark, part number, name of the Client (if indicated), and issue or consecutive numbering contained therein. All metal UL Certification Marks must be banded together before packing.</li> <li>S. HIPPING - All shipments must be SCIDE DISTINATION unless otherwise specified.</li> <li>S. TRACKINS - B UL Certification Marks must be banded together before packing.</li> <li>S. HIPPING - All shipments must be F.O.B. DESTINATION unless otherwise specified.</li> <li>TRACKINS - B Successful the numbering identified on this Quotation must be shown on all invoices and shipping notices.</li> <li>D. DELIVERY - We reserve the right to cancel any Quotation if UL Certification Marks are not finished and ready for release within 120 days.</li> <li>Implement is a the read and agree to the above Terms and Conditions</li> <li>if acknowledge that I have read and agree to the above Terms and Conditions</li> <li>if acknowledge that I have read and agree to the above Terms and Conditions</li> <li>if acknowledge that I have read and agree to the above Terms and Conditions</li> <li>if acknowledge that I have read and agree to the above Terms and Conditions</li> <li>if acknowledge that I have read and agree to the above Terms and Conditions</li> <li>if acknowledge that I have read and agree to the above Terms and Conditions</li> <li>if a conditions</li> <li>if a conditions</li> <li>if a conditions</li> <li>if a conditions</li> <li>if a conditions</li> <li>if a conditions</li> <li>if a conditions</li> <li>if a conditions</li> <li>if a conditions</li> <li>if a condit conditions</li> <li>if a condit condit conditions&lt;</li></ul>                                    | manufactured.<br>3. Client agrees not to order more than a three-month supply of UL Certification Marks unless authorized by UL Contracting Party.<br>4. QUANTITY - Only the exact quantity of UL Certification Marks covered by this Quotation shall be manufactured. Trade practices to<br>the country notwithstanding, overruns, if any, shall be destroyed immediately with immediate written notice to UL Contracting Party.                                                                                                    |          |
| ☑ lacknowledge that I have read and agree to the above Terms and<br>請注意:提交訂單後不得修改或取消。如果您有任何疑問,請在提交訂單前,聯絡您當地的<br>標籤中心。如果您需要取消/修改訂單,請使用「幫助我」功能,方便聯絡標籤中心。          您可以在左側的「通知」欄位找到您的訂單       ▲ Notifications       1 且您將同時收到電子郵件確                                                                                                    | <ol> <li>We have only reviewed the elements of the label related to UL Mark. Other markings that may appear on this same label must comply with the UL Procedure description.</li> <li>The Registered trademark of UL as authorized for printing and described in this Quotation must be the current and appropriate trademark, in the proper dimensions, as it appears on http://www.ul.com/marks.</li> <li>PACKING - All UL Certification Marks must be securely wrapped in sealed packages in the quantities indicated. Each package must be identified with the type of UL Certification Mark, part number, name of the Client (if indicated), and issue or consecutive numbering contained therein. All metal UL Certification Marks must be banded together before packing.</li> <li>SHIPPING - All Shipments must be F.O.B. DESTINATION unless otherwise specified.</li> <li>TRACKING - Issue or consecutive numbering identified on this Quotation must be shown on all invoices and shipping notices.</li> <li>DELIVERY - We reserve the right to cancel any Quotation if UL Certification Marks are not finished and ready for release within 120 days.</li> </ol> |          |
| 請注意:提交訂單後不得修改或取消。如果您有任何疑問,請在提交訂單前,聯絡您當地的<br>標籤中心。如果您需要取消/修改訂單,請使用「幫助我」功能,方便聯絡標籤中心。<br>您可以在左側的「通知」欄位找到您的訂單 ♀ Notifications 1 且您將同時收到電子郵件確                                                                                                    | * I acknowledge that I have read and agree to the above Terms and Conditions Cancel                                                                                                    |          |
| 標載中心。如果您需要取消/修改訂单,請使用「幫助找」功能,方便聯絡標鐵中心。<br>您可以在左側的「通知」欄位找到您的訂單 ♀ Notifications 1 且您將同時收到電子郵件確                                                                                                    | 請注意:提交訂單後不得修改或取消。如果您有任何疑問,請在提交訂單                                                                                                    | 前,聯絡您當地的 |
| 您可以在左側的「通知」欄位找到您的訂單 4 Notifications 1 且您將同時收到電子郵件確                                                                                                    | <u>標鐵中心</u> 。如果您需要取消/修改訂单,請使用「幫助找」功能,万便聯絡                                                                                                    | 各標韱中心。   |
|                                                                                                    | 您可以在左側的「通知」欄位找到您的訂單                                                                                                    |          |
| 認。如果是訂製型標籤訂單,也將會傳送供應商授權信到訂單中指定印刷廠的電子郵件。                                                                                                    | 認。如果是訂製型標籤訂單,也將會傳送供應商授權信到訂單中指定印刷                                                                                                    | 廠的電子郵件。  |

## 4. 重複標籤訂單

如果您經常訂購相同的商品,複製訂單功能可將之前的訂單複製到購物車。

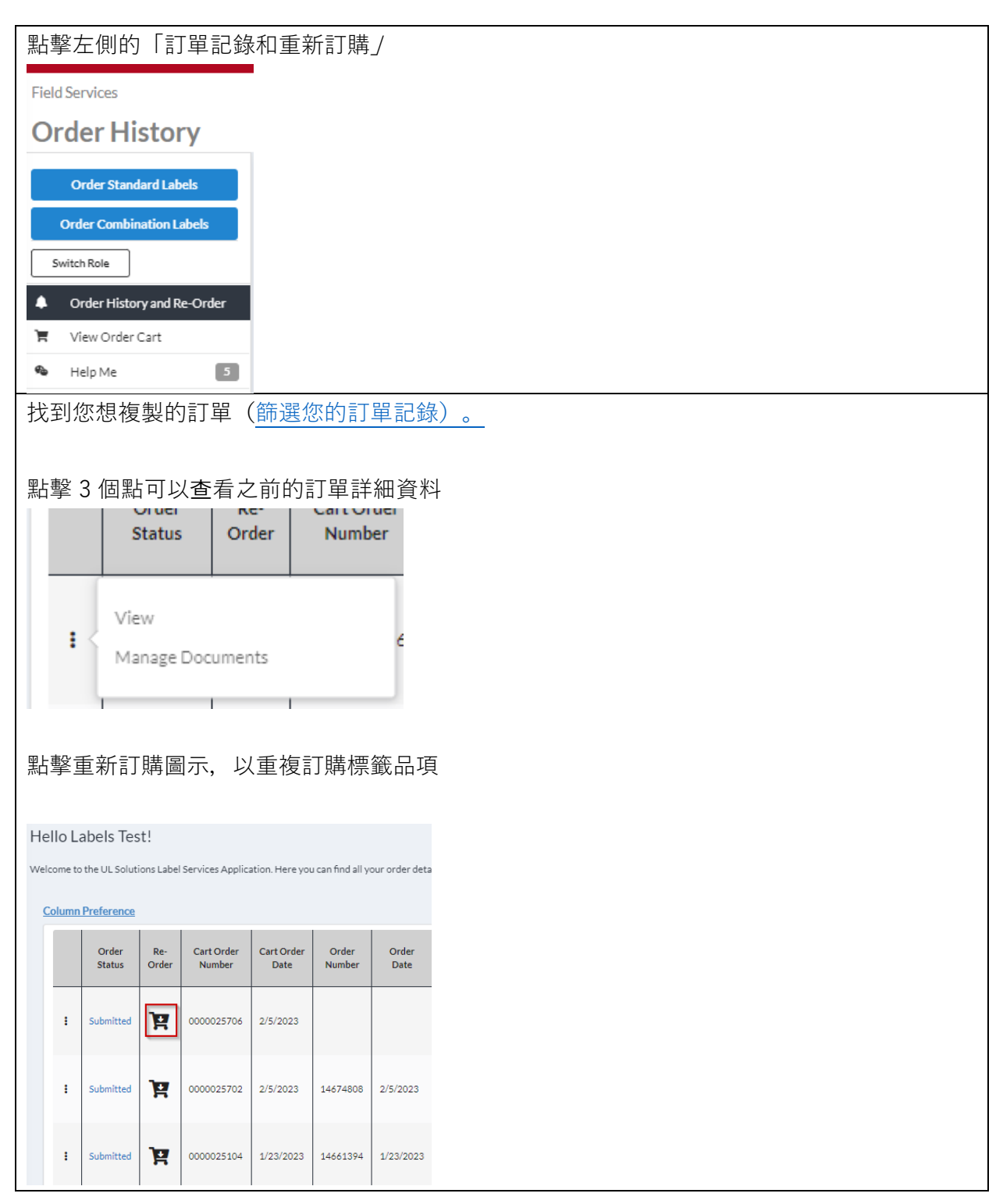

您可以在將標籤項目新增到購物車前調整數量,但若您需要新增其他標籤項目,也可以「返回購物」。

接下來的步驟與之前詳述的步驟相同。

## 5. 訂單狀態和記錄

A. 檢視狀態

| 點擊左側列表的                   | 」「訂單記錄                               | 和重新訂                       | 購」按鈕。             |                             |                                |                                 |                                             |                |               |                  |               |
|---------------------------|--------------------------------------|----------------------------|-------------------|-----------------------------|--------------------------------|---------------------------------|---------------------------------------------|----------------|---------------|------------------|---------------|
| 🌲 Order H                 | listory and R                        | le-Order                   |                   |                             |                                |                                 |                                             |                |               |                  |               |
| 您可透過使用「                   | 「欄位偏好」                               | 按鈕調整:                      | 您偏好的檢             | 視畫面                         | ā、套                            | 用與清                             | 青除篩選修                                       | 条件和            | ]匯¦           | 出訂算              | 單             |
| Column Preference         |                                      |                            |                   |                             |                                |                                 |                                             | T ×            | Clear Filt    | er 🗮             | Export Orders |
| Order Re-<br>Status Order | Cart Order Cart Order<br>Number Date | Order Order<br>Number Date | Customer PO No.   | Customer<br>Contact<br>Name | Applicant<br>Account<br>Number | Applicant<br>Company<br>Name    | Applicant Address                           | File<br>Number | Label<br>Type | Vendor<br>Letter | Attachment    |
| i Submitted Y 0           | 3/23/2023                            |                            | 21231231231235245 | Kumari,<br>Sunita           | 1254309                        | 3Do Not<br>Use Smoke<br>Test AG | DUMMY TEST<br>1111,<br>NORTHBROOK,<br>60062 | E002           | СМВ           | No               |               |
| 確定您要查看的                   | ]訂單,點擊                               | を創的三位                      | 固點,然後             | 點擊                          | 「檢視」                           | ]。                              |                                             |                |               |                  |               |
| l                         |                                      |                            |                   |                             |                                |                                 |                                             |                |               |                  |               |
|                           |                                      | Сору                       |                   |                             |                                |                                 |                                             |                |               |                  |               |
|                           |                                      | View                       |                   |                             |                                | > <b>! :</b>                    |                                             |                |               |                  |               |
|                           |                                      |                            |                   |                             |                                | •                               |                                             |                |               |                  |               |
|                           |                                      |                            |                   |                             |                                |                                 |                                             |                |               |                  |               |
| 您可以下載供應                   | 商授權信                                 |                            |                   |                             |                                |                                 |                                             |                |               |                  |               |
|                           | C                                    |                            |                   |                             |                                |                                 |                                             |                |               |                  |               |
|                           |                                      | View Vendo                 | r Authorizatio    | n letter                    |                                |                                 |                                             |                |               |                  |               |
|                           | _                                    |                            |                   |                             |                                |                                 |                                             |                |               |                  |               |
| 訂單資訊有 UL                  | 檔案部分。                                |                            |                   |                             |                                |                                 |                                             |                |               |                  |               |
| ► E00000                  |                                      |                            |                   |                             |                                |                                 |                                             |                |               |                  |               |
| ✓ Help Me                 |                                      |                            |                   |                             |                                |                                 |                                             |                |               |                  |               |
|                           | -<br>百元訂購的橋                          | ■篏項日編!                     | 號和標籤名             | . 稱和緊                       | 又戶產                            | 品編新                             | E .                                         |                |               |                  |               |

| ▪ E00000         |                                                                                                    |                     |                             |                    |
|------------------|----------------------------------------------------------------------------------------------------|---------------------|-----------------------------|--------------------|
| ZPFW2            | WIRING HARNESSES - COMPONENT                                                                                                    |                     |                             | Quantity: 1 Labels |
| UL Item Number   | 50037372                                                                                                    | Customer's Part No: | PN12345                     |                    |
| Item Description | CUL UL CLASSIFIED FIRE DOORE PART FOR<br>PASSENGER ELEVEATOR FIRE DOOR FIRE<br>RATING 1 1/2 HR (B) R0000 VOL 1&2 SITE<br>101010 GSUX/GSUX7. PLATE WILL BE<br>MANUFACTURED IN SITE MFG TO FOLLOW<br>FUS PROCEDURE AND PLACE ORDER AS<br>NEEDED |                     |                             |                    |
| ZPFW2            | WIRING HARNESSES - COMPONENT                                                                                                    |                     |                             | Quantity: 1 Labels |
| UL Item Number   | 50037371                                                                                                    | Customer's Part No: | E00000 VOL 1 & 7<br>PN12345 | Status: Cancelled  |
| Item Description | RU APPLIANCE WIRE MATERIAL E00000<br>VOLUMES 1 & 7 IN-HOUSE PRINTING WITH<br>NON-DENOMINATIONAL LABEL SITE<br>101010                                                                                                    |                     |                             |                    |

#### B. 匯出訂單記錄:

| 點擊左側的「訂單記錄和重新訂購」                                                |
|-----------------------------------------------------------------|
| Order History and Re-Order                                      |
|                                                                 |
|                                                                 |
| = Export Orders                                                 |
|                                                                 |
| 您將在幾分鐘後收到包含匯出報告的電子郵件通知。                                         |
|                                                                 |
| Report Request Created                                          |
|                                                                 |
| An email will send to you together with the export report link. |
| Cicse                                                           |
|                                                                 |
|                                                                 |
| 「若您想匯出一張訂單,點擊「檢視」。                                              |
|                                                                 |
| Сору                                                            |
| View                                                            |
|                                                                 |
|                                                                 |
|                                                                 |
| Email this Order                                                |
|                                                                 |

#### C. 篩選訂單記錄

若要搜尋或篩選「訂單記錄」和「重新訂購」頁面,點擊篩選按鈕。

|    | Column | Preference      |              |                      |                    |                 |               |                 |                             |                                |                              |                   | ×              | Clear Filt    | ter              | Export Orders |
|----|--------|-----------------|--------------|----------------------|--------------------|-----------------|---------------|-----------------|-----------------------------|--------------------------------|------------------------------|-------------------|----------------|---------------|------------------|---------------|
|    |        | Order<br>Status | Re-<br>Order | Cart Order<br>Number | Cart Order<br>Date | Order<br>Number | Order<br>Date | Customer PO No. | Customer<br>Contact<br>Name | Applicant<br>Account<br>Number | Applicant<br>Company<br>Name | Applicant Address | File<br>Number | Label<br>Type | Vendor<br>Letter | Attachment    |
|    |        |                 |              |                      |                    |                 |               |                 |                             |                                |                              |                   |                |               |                  |               |
| 如需 | 新增     | 會篩逞             | 《條           | 牛,點                  | 擊「約                | 绿色力             | □號」           | 按鈕, 然           | 後點                          | 掔「套                            | €用」                          | 0                 |                |               |                  |               |
|    |        |                 |              |                      |                    |                 |               |                 |                             |                                |                              |                   |                |               |                  |               |

## 6. 幫助功能

「幫助我」的功能,讓您可以在使用訂單購物車時或發出訂單後請求協助。

| 點擊 Field Services 應用程式功能表中的「幫助我」。        |
|------------------------------------------|
| 🍋 Help Me                                |
| 您可以由此功能,為購物車中的標籤項目、現有訂單或一般問題請求協助:        |
| Help Me                                  |
| Cart/Order with open questions *         |
| View                                     |
|                                          |
| 若是針對現有訂單的請求,您將被重新導向到訂單確認頁面。向下捲動到「幫助我」部分, |
| 您可以傳送請求給標籤中心或檢視現有的對應訊息。                  |
| ▼ Help Me                                |
| Send Message to UL<br>Label Center       |